# Standard-Domänenname und Multi PG-Supervisor in Cisco CCE 12.X konfigurieren

### Inhalt

Einführung Voraussetzungen Anforderungen Verwendete Komponenten Hintergrundinformationen Konfigurieren Schritt 1: Globale Domäne festlegen Schritt 2: Supervisor erstellen Schritt 3: Erstellen Sie einen Supervisor für dieselbe Person auf einem anderen Peripheriegerät. Überprüfen Fehlerbehebung

# Einführung

Dieses Dokument beschreibt die Schritte zur Konfiguration des Standard-Domänennamens in Cisco Unified Contact Center Enterprise (CCE). Darüber hinaus wird in diesen Dokumenten erläutert, wie der Supervisor für mehrere Cisco Unified Communication Manager (CUCM)-Peripheriegeräte (PG) in CCE-Umgebungen in einer SSO-Lösung (Non-Signle Sign-On) erstellt und aktiviert wird.

Unterstützt von Anuj Bhatia, Cisco TAC Engineer.

## Voraussetzungen

#### Anforderungen

Cisco empfiehlt, über Kenntnisse in folgenden Bereichen zu verfügen:

- Cisco Unified Contact Center Enterprise (CCE)
- Microsoft Active Directory (AD)

#### Verwendete Komponenten

Die in diesem Dokument verwendeten Informationen basieren auf der Version 12.0(1) der UCCE-Lösung.

Die Informationen in diesem Dokument wurden von den Geräten in einer bestimmten Laborumgebung erstellt. Alle in diesem Dokument verwendeten Geräte haben mit einer leeren (Standard-)Konfiguration begonnen. Wenn Ihr Netzwerk in Betrieb ist, stellen Sie sicher, dass Sie die potenziellen Auswirkungen aller Schritte verstehen.

## Hintergrundinformationen

Die UCCE 12.X-Lösung in einer Nicht-SSO-Umgebung ermöglicht es Supervisoren, sich mit dem Benutzernamen anzumelden. Es gibt keine Einschränkung für das Kontenformat UserPrincipalName (UPN) oder samAccountName (SAM). Die Lösung erreicht diese Konfiguration durch Hinzufügen einer Standard-Domänennamenoption, bei der Sie die Domäne auswählen können. Wenn sich der Supervisor mit dem Benutzernamen anmeldet, fügt CCE den globalen Domänennamen bei Bedarf dem Benutzernamen zu.

Diese Erweiterung ist auch für Szenarien hilfreich, in denen sich der Supervisor für mehrere PGs anmeldet (in der Regel müssen sie sich mit UPN-formatierten Benutzernamen anmelden).

Erforderliche Schritte zum Konfigurieren desselben sind im Abschnitt "Konfigurieren" hervorgehoben.

#### Konfigurieren

#### Schritt 1: Globale Domäne festlegen

1. Melden Sie sich beim Administrator-Server (AW) mit einem CCE-Setup-Benutzer an.

2. Starten Sie das **Systeminformationstool** im Abschnitt **"Konfigurationsmanager > Verschiedene Tools"**.

3. Wählen Sie die Domäne im Feld Standard-Domänenname aus, und speichern Sie sie.

| 🕺 Configuration Manager 📃 🗖 🗙                                                                                                    | 🐴 System                                                                                                    | Information                                                                                                    |
|----------------------------------------------------------------------------------------------------|----------------------------------------------------------------------------------------------------|----------------------------------------------------------------------------------------------------|
| File Options Help  All Menus  All Menus  All | General       ICM type       Standard         ICM type       Standard         Company name       csco         Controller domain name       bora.com         Partitioning enabled       Maximum partitions         Maximum partitions       0         Image: Expanded call context enabled       Script         Retain script versions       All Image: All Image: Seconds         External script validation       Image: Seconds | Call Type Builtin Abandoned call wait time 5 Service level threshold 20 Service level threshold 20 Service level type Ignore Abandoned Calls Bucket intervals * Builtin Reporting interval * 30 Minute CLID Masking Enabled Number of characters Remove digits Mask character |
|                                                                                                    | VRU Default network VRU VRU_PG  Minimum correlation number 1 Maximum correlation number 30000                                                                                                    | Person Security<br>C Login name must be case sensitive<br>Minimum password length * 0<br>Default domain name BORA.COM                                                                                                    |

4. Um die Änderung zu bestätigen, führen Sie die angegebene Abfrage für die AW-Datenbank aus und überprüfen Sie die User\_Group-Tabelle für den Domänennamen und den Speicherort.

• Domänenname auswählen, \* aus User\_Group, wobei UserGroupID=1

| csco_a | wdb   | -              | 🕴 ? Execute     | 🕨 Debug 🔲 🧹          | 57 🗷 🖃 🐨 M     | 0000          | 国際課題は、                       |                 |          |              |              |          |         |
|--------|-------|----------------|-----------------|----------------------|----------------|---------------|------------------------------|-----------------|----------|--------------|--------------|----------|---------|
| γų×    | SQLQ  | uery1.sql - AW | dministrator (8 | 37))* ×              |                |               |                              |                 |          |              |              |          | -       |
| • "    |       | select Domai   | inName, * fr    | rom User_Group whe   | re UserGroupID | -1            |                              |                 |          |              |              |          | ÷       |
| N12SID |       |                |                 |                      |                |               |                              |                 |          |              |              |          | -       |
| Datab  | 100 % | • <            |                 |                      |                |               |                              |                 |          |              |              |          | >       |
| Sy     | III F | Results 🚺 Mes  | sages           |                      |                |               |                              |                 |          |              |              |          |         |
|        |       | DomainName     | UserGroupID     | CustomerDefinitionID | UserGroupName  | UserGroupType | Description                  | ServiceProvider | ReadOnly | FeatureSetID | Change Stamp | UserGuid | UserNar |
|        | 1     | BORA.COM       | 1               | NULL                 | DBO            | U             | The ICM System Administrator | Y               | N        | NULL         | 1            | NULL     | NULL    |
| 0      |       |                |                 |                      |                |               |                              |                 |          |              |              |          |         |

#### Schritt 2: Supervisor erstellen

1. Starten Sie den Agent Explorer im Konfigurations-Manager-Tool, und erstellen Sie einen neuen Agenten.

2. Betonen Sie den Agenten auf die Supervisor-Ebene. Aktivieren Sie das Kontrollkästchen Supervisor. An diesem Punkt überprüft das Tool das Vorhandensein von agent\_one im aktiven Verzeichnis.

| <u>ب</u>                                                                                                    | Agent Explorer                                                                                                    |
|----------------------------------------------------------------------------------------------------|----------------------------------------------------------------------------------------------------|
| Select filter data Peripheral cucm_pg_1 v                                                                                                    | Agent Advanced Skill group membership Select Person                                                                     |
| Optional Filter     Condition     Value (Case Sensitive)       None     ✓     ✓       Save     Retrieve     Cancel filter changes                                                                                                    | Personal information<br>Enable logins<br>Enable single sign-on (SSO) SSO is globally disabled.<br>First name<br>* Agent |
| Hide legend          Image: Hide legend         Image: Hide legend | First name Mgent   Last name * One   Login name * agent_one   Person Description                                        |

Wenn keine Fehler auftreten, wird die Benutzerkonfiguration mit dem Benutzernamen gespeichert.

3. In dieser Phase kann sich agent\_one auf den Seiten Finesse , CUIC und CCEAdmin mit dem Benutzernamen anmelden.

# Schritt 3: Erstellen Sie einen Supervisor für dieselbe Person auf einem anderen Peripheriegerät.

1. Öffnen Sie den Agenten-Explorer über das Konfigurations-Manager-Tool, und ändern Sie das Peripheriegerät-Pulldown-Menü auf einen anderen CUCM PG-Server, wie in diesem Fall das

Peripheriegerät cucm\_pg2 verwendet wird.

- 2. Wählen Sie Agent hinzufügen aus, und wählen Sie dann Person auswählen aus.
- 3. Wählen Sie denselben Agent\_one aus der Liste aus, und drücken Sie OK.

|                                                                                        | Agent Explorer                                                                                                    |                                      |
|----------------------------------------------------------------------------------------|----------------------------------------------------------------------------------------------------|--------------------------------------|
| Select filter data                                                                     | Agent Advanced Skill group membersh                                                                                                    | nip l                                |
| Peripheral cucm_pg2                                                                    | Select Person                                                                                                    | Select a person for the agent record |
| Optional Filter Condition None  Condition Save Retrieve Hide legend                    | Alue (Case Sensitive)     Cancel filter changes     Personal information     Personal information     Enable logins     Enable single sign on (     First name     Domain nu | on list                              |
| (1) Agent     (2) Route                                                                | Last name Select a per<br>Login name Persons ava                                                                                                    | son<br>illable at this peripheral:   |
| (3) Peripheral target<br>(4) Label                                                     | Person Description                                                                                                    | First name Login name Description    |
| ck on an item to edit or view its contents.<br>se the Add buttons to create new items. | Password Une Une                                                                                                    | Agent agent_one                      |
| B — 2 UNASSIGNED                                                                       | Agent Information<br>Enterprise name:<br>Peripheral name:<br>AgentID:<br>(Peripheral number)<br>Supervisor:                                                                  | Anuj3 anubhati3<br>Anuj4 anubhati4   |
| (1) Add Agent                                                                          | Celete Multiple                                                                                                    | OK Cancel Help                       |

4. Aktivieren Sie das Kontrollkästchen Supervisor, und speichern Sie den Datensatz.

| Select filter data                                                                                                    | Agent Advanced Skill group membership                                                                                |
|----------------------------------------------------------------------------------------------------|----------------------------------------------------------------------------------------------------|
| Peripheral cucm_pg2 V                                                                                                    | Select Person                                                                                                    |
| Optional Filter     Condition     Value (Case Sensitive)       None     V     V       Save     Retrieve     Cancel filter changes | Personal information<br>Enable logins<br>Enable single sign-on (SSO) SSO is globally disabled.<br>First name * Agent |
| _ Hide legend                                                                                                    | Last name * One                                                                                                    |
|                                                                                                    | Login name *agent_one                                                                                                |
| (3) Peripheral target                                                                                                    | Person Description                                                                                                   |
| Click on an item to edit or view its contents.<br>Use the Add buttons to create new items.                                        | Password Change Password                                                                                             |
| cucm_pg2.One_Agent                                                                                                    | Confirm password                                                                                                    |
|                                                                                                    | Agent Information<br>Enterprise name: * cucm_pg2.One_Agent                                                           |
|                                                                                                    | Peripheral name:                                                                                                    |
|                                                                                                    | AgentID: * 419062704 (value will be created<br>(Peripheral number)                                                   |
|                                                                                                    | Supervisor:                                                                                                    |

5. Es sind nun zwei Supervisoren mit demselben Personensatz verbunden.

6. Überprüfen Sie die Agent- und Person-Tabellen, um diese Zuordnung zu bestätigen.

| dbo.          | .t_Agent                                 |                            | Results 🛅 M   | essages             |                    |              |              |                          |                        |          |
|---------------|------------------------------------------|----------------------------|---------------|---------------------|--------------------|--------------|--------------|--------------------------|------------------------|----------|
| ] 🛄 dbo.      | .t_Agent_Attribute                       |                            | SkillTargetID | PersonID A          | gentDeskSettingsID | ScheduleID   | PeripheralID | EnterpriseName           | PeripheralNumber       | ConfigPa |
|               | .t_Agent_Desk_Setting                    | gs 1                       | 5001          | 5000 5              | 5000               | NULL         | 5000         | cucm_pg_1.bhatia_Anuj    | 852072608              | NULL     |
| dbo           | t Agent Event Detail                     | 2                          | 5003          | 5001 5              | 5000               | NULL         | 5000         | cucm_pg_1.bhatia2_Anuj2  | 845682247              | NULL     |
| dbo.          | t Agent_Event_Detail                     | 3                          | 5004          | 5002 1              | NULL               | NULL         | 5000         | cucm_pg_1.bhatia3_Anuj3  | 640117427              | NULL     |
| dbo           | t Agent Interval                         | 4                          | 5005          | 5003 5              | 5000               | NULL         | 5000         | cucm_pg_1.bhatia4_Anuj4  | 814648482              | NULL     |
| dbo           | t Agent Logout                           | 5                          | 5007          | 5004 1              | NULL               | NULL         | 5000         | cucm_pg_1.One_Agent      | 798157404              | NULL     |
| dbo           | t Agent Real Time                        | 6                          | 5008          | 5004 1              | NULL               | NULL         | 5004         | cucm_pg2.One_Agent       | 419062704              | NULL     |
| SQLQuer<br>50 | ry3.sql - AWdminist<br>elect * from t_Pe | rator (59))*<br>enson wher | SQLQuery2     | sql - AWdmi<br>5004 | inistrator (58))   | SQLQuery1.sq | I - AWdmi    | nistrator (57))          |                        | -        |
| 100 %         | • <                                      |                            |               |                     |                    |              |              |                          |                        | >        |
| Res           | ults Messages                            | LastName                   | LocioNamo     | Loois Name Shad     | Presund            |              |              | annuad Change Destring   | and and and the second | Tere     |
| 1 5           | 5004 Acent                               | One                        | acent one     | AGENT ONE           | /enc:1\1B2M2       | VRAsoTocAmY  | 7PbCfore (   | asswordunangervequired r | NULLI                  | Tane     |

Supervisor mit den gleichen Anmeldeinformationen können sich beim Finesse-Server der jeweiligen Peripheriegeräte anmelden und die gewünschten Teams überwachen.

# Überprüfen

Für diese Konfiguration ist derzeit kein Überprüfungsverfahren verfügbar.

## Fehlerbehebung

Für diese Konfiguration sind derzeit keine spezifischen Informationen zur Fehlerbehebung verfügbar.